# **Tenda**腾达

# 快速安装指南

Wi-Fi 6 PCI-E无线网卡 E系列

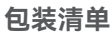

- 无线网卡(标配长挡板)×1 - 短挡板×1 - 天线×2 - 磁性天线底座×1(部分网卡型号配有)

- 天线×2 - 磁性天线底座×1 - 蓝牙线×1 - 快速安装指南×1

\* 首次使用本设备前,请先阅读此指南,以快速安装设备。若要详细了解 产品信息,请访问www.tenda.com.cn或扫描本指南中的"相关资料" 二维码。

正文如无特殊说明,产品图示以E33 Pro为例,具体请以实物为准。产品 名称与型号可查看设备机身铭牌。

### 

系统,请以实际为准。 - 若电脑之前安装过无线网卡,请先卸载已有的无线网卡驱动,具体步骤可参考**附录。** - 若电脑-和最小机箱,可以使用包装盒内醋送约按挡板与本无线网卡组合安装。

### 1 安装无线网卡

1. 关掉电脑并断开电源, 然后打开主机箱侧板。

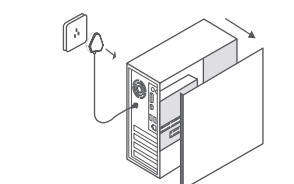

- 选择一个可用的PCI-E X1插槽(短),拆除主机箱上插槽对应的挡板,然后将无线网卡插入选定的PCI-E X1插槽,确认网卡与插槽接触正常。
- ✓ 注意 不要用手触摸无线网卡PCI-E接口的金属条,防止静电将无线网卡烧坏。

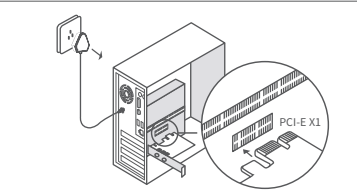

 8. 将蓝牙线4针孔一端接到无线网卡的蓝牙接口,另一端接到主板 上带USB标识的9针接口。

### 

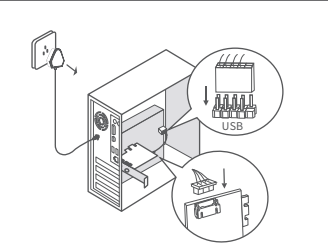

4. 将天线安装到无线网卡。

 若无线网卡配有磁性天线底座,请先将磁性天线底座的延长线 接到无线网卡的天线接口,然后将天线分别拧入底座的天线接口。
 若无线网卡没有配磁性天线底座,直接将天线分别拧入无线 网卡的天线接口。

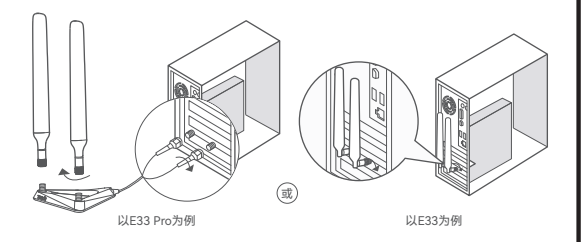

# 

### 4 连接蓝牙设备 (以Windows 10为例)

1. 开启要连接的设备的蓝牙,如鼠标、音响等。 2. 开启无线网卡的蓝牙。

### (1)点击电脑桌面右下角的 👔 ,点击**添加蓝牙设备**。

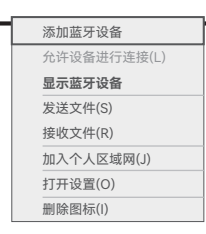

### (2) 点击添加蓝牙或其他设备。

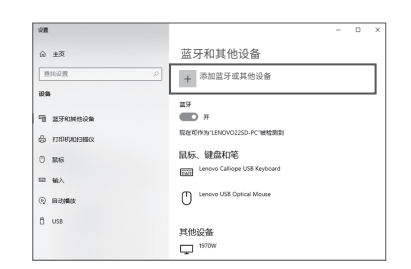

### 2 安装驱动 (以Windows 10 64位为例)

↓ 提示
 若无线网卡配有光盘、且电脑有光驱、可参考以下步骤安装驱动:
 ● 将光盘放到电脑的光驱。
 ● 访问光盘的内容,双击对应的驱动程序,然后根据提示操作。

### 1. 下载驱动。

访问官网www.tenda.com.cn,搜索无线网卡型号,进入其"资料 下载"页面,下载驱动到本地电脑并解压。

### 2. 安装WiFi驱动。

双击驱动程序WiFi\_XXX\_Driver64\_Win10.exe, 然后根据提示 操作。

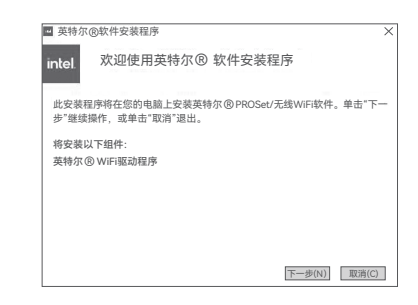

### 3. 安装蓝牙驱动。

双击驱动程序BT\_XXX\_64\_Win10.exe,然后根据提示操作。

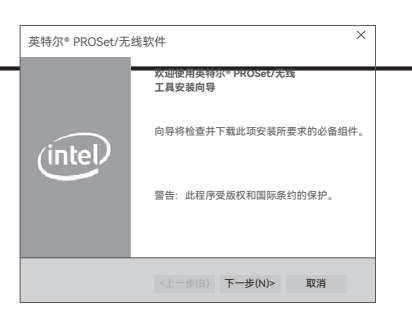

### 3 连接WiFi (以Windows 10为例)

1. 点击电脑桌面右下角的 🙆,点击要连接的无线网络,点击连接。

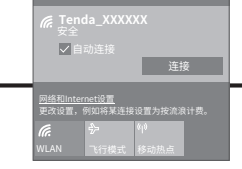

 若无线网络已加密,输入其无线密码,点击下一步,然后根据 系统提示操作。

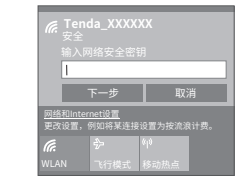

连接成功。

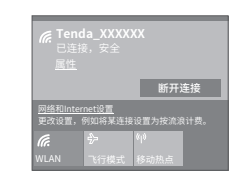

し LE33 Pro为例 し LE33为例

### 5. 装回主机箱侧板, 然后给电脑重新接上电源并开机。

### (3) 点击蓝牙。

## 添加设备 ➡ 无线显示器或扩展均 使用Miracast或无线扩展均的无线监视器、电视或电脑 \_\_\_\_其他所有设备 带有无线适配器、DLNA等的Xbox控制器 878

### (4) 点击要连接的蓝牙设备。稍等片刻,连接成功。

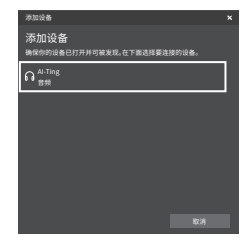

若找不到您要连接的蓝牙设备,请尝试以下方法解决。 - 将该设备靠近本无线网卡。

- 重新开启该设备的蓝牙。

### 附录

卸载电脑上已有的无线网卡驱动 (以Windows 10为例)

1. 点击电脑桌面左下角图标 📫 , 点击设置图标 🔅 。

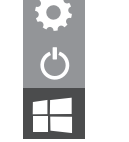

### 2. 点击应用。

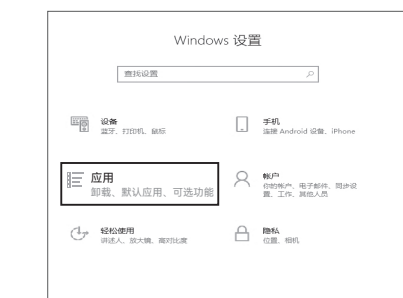

### 常见问题解答

- 问1:完成硬件安装后、电脑识别不到无线网卡、怎么办? 请尝试以下方法解决: - 用橡皮擦擦拭无线网卡的PCI-E接口的金属条。 - 更换PCI-E X1插槽。 - 若电脑仍然识别不到无线网卡,请与经销商联系。
- 问2:无线网卡搜索不到WiFi,或者连不上WiFi,怎么办? 请尝试以下方法解决: - 先禁用再启用无线网卡。 - 参考附录卸载无线网卡的WiFi驱动, 然后重新安装驱动。
- 问3:使用无线网卡时、网速达不到预期、怎么办? 请尝试调整无线网卡的天线角度解决:

以E33 Pro为例

目前业界没有成熟的替代方案。

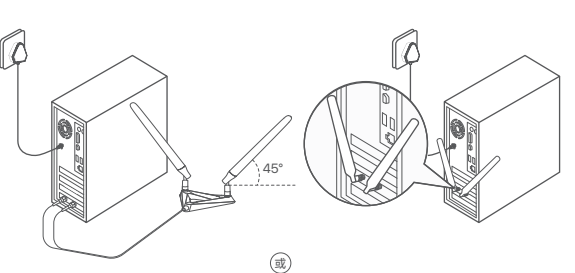

以E33为例

### 更多资料获取方式

如需获取相应型号设备的更多资料、了解设备更多信息、请扫描"相关资料"二维码。

设备型号可以查看设备机身铭牌。

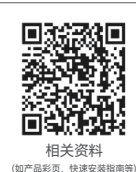

若您需要咨询客服、查看安装视频、了解设备使用小技巧等,建议关注腾达微信公众号。

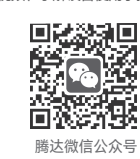

若您想了解产品最新资讯、优惠活动或加入粉丝俱乐部,建议关注腾达官方微博。

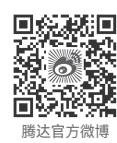

心提示

3. 找到并卸载其他已安装的无线网卡驱动。

### 产品保修卡

感谢您购买Tenda产品,您在使用Tenda产品时将享有如下服务。

### 一、保修承诺

| 产品类型                                                                                                    | 承诺政策 | 服务方式 |
|----------------------------------------------------------------------------------------------------|------|------|
| 塑壳路由器/交换机、无线信号扩展器、网卡、PoE分离器、<br>PoE供电器、光纤收发器、光纤收发器机架、光纤模块、<br>DSL产品、PON产品、电力线产品、3G/4G产品、<br>智能插座、网络摄像机、硬盘录像机 | 一年保修 | 客户送修 |
| 无线AP、铁壳路由器/交换机、无线控制器                                                                                         | 两年保修 | 客户送修 |

### 说 明·

保修的范围仅限于产品主机。电源线、各种连接线等配件不在保修范围内,若这些配 件在购机后的7天内出现问题,可免费更换。

若产品在购买后的15天内出现性能问题,且外观无划伤,可直接在购买处更换新产品。 若产品在保修期间出现性能问题,请先与深圳市吉祥腾达科技有限公司取得联系,经 检测:确认是产品问题的,可联系购买处免费更换同型号或与该产品性能相当的返修 良品;确认产品无故障的,将原样退回。若产品外壳有明显划痕,只能进行免费维修。 对于包装配套有外置电源或无线外置天线的产品,其外置电源或无线外置天线的保修 期为三个月。若电源有明显的硬物损伤、裂痕、断脚、严重变形、电源线有破损、断 线、裸芯等现象则不予免费更换、用户可另行购买。 经深圳市吉祥腾达科技有限公司保修过的产品、保修期仍然以原产品为准。

### 二、下列情况不属于保修范围

- 超过保修期的。
- 未按使用说明书要求安装、使用、维护、保管导致的产品故障或损坏。
- 人为损坏,受损变形的。
- 在高温、高压、潮湿等不正常环境下安装使用造成故障的。
- 雷击、水灾、地震等自然灾害造成损坏的。

**说明:** 凡不在保修范围内的产品,我公司可以提供有偿维修服务。有偿维修后的产品 同一性能问题将享受自修复之日起三个月内的免费保修期。

### 三、维修方式

- 在您送修产品之前、请致电Tenda技术支持热线、以确认产品故障。 - Tenda产品实行全国联保。如果您购买的产品出现保修范围内的硬件故障、在 无法联系到经销商时,可凭该产品的购机发票到深圳市吉祥腾达科技有限公司 售后服务中心获得保修服务;不能提供购机发票的,按产品出厂日期向后顺延 两个月作为保修的起始日期。

### 四、其它

- 上述服务承诺仅适用于我公司在中国售出的产品。对于产品在售出时另行约定 了售后服务条款的、以深圳市吉祥腾达科技有限公司确认的合同为准。 - 生产日期见产品序列号: 序列号的前四位数字代表生产日期的年和月, 例如 2201代表2022年1月。

### 本承诺的解释权、修改权属深圳市吉祥膳达科技有限公司

### 安全信息

在使用和操作设备前,请阅读并遵守以下注意事项,以确保设备性能稳定,并 避免出现危险或非法情况。 - 请勿在禁止使用无线设备的场所使用本设备。

- 工作环境:温度:0℃~40℃;湿度:(10~90)%RH,无凝结。
- 存储环境:温度:-40℃~70℃;湿度: (5~90)%RH,无凝结。
- 确保设备远离水、火、强电场、强磁场、易燃易爆物品。
- 若设备出现冒烟、异响、有异味等异常现象,请立刻停止使用并断开电源, 拔出连接在设备上的所有线缆,并联系售后。

- 请勿擅自拆卸或改装设备及配件, 否则该设备及配件将不予保修, 也可能发生 危险。

| 电子信息产品有毒有害物质申明                                                                                                    |           |           |           |                 |               |                 |  |  |  |
|----------------------------------------------------------------------------------------------------|-----------|-----------|-----------|-----------------|---------------|-----------------|--|--|--|
| 部件名称                                                                                                    | 有毒有害物质或元素 |           |           |                 |               |                 |  |  |  |
|                                                                                                    | 铅<br>(Pb) | 汞<br>(Hg) | 镉<br>(Cd) | 六价铬<br>(Cr(VI)) | 多溴联苯<br>(PBB) | 多溴二苯醚<br>(PBDE) |  |  |  |
| 结构件                                                                                                    | 0         | 0         | 0         | 0               | 0             | 0               |  |  |  |
| 单板/电路模块                                                                                                    | ×         | 0         | 0         | 0               | 0             | 0               |  |  |  |
| 电源适配器                                                                                                    | ×         | 0         | 0         | 0               | 0             | 0               |  |  |  |
| 线缆                                                                                                    | 0         | 0         | 0         | 0               | 0             | 0               |  |  |  |
| 附件                                                                                                    | 0         | 0         | 0         | 0               | 0             | 0               |  |  |  |
| 本表格依据SJ/T11364的规定编制。  C:表示该有書物质在该部件所有均质材料中的含量均在GB/T26572 规定的限量要求以下。  X:表示该有書物质至少在该部件的某一均质材料中的含量超出 BT/T26572规定的限量要求。但因全球技术发展水平限制。 #ST/T2617是加速的解释规定的 #ST/T2617是加速的原因是不是因全球技术发展水平限制。 #ST/T2617是加速的解释规定的 #ST/T2617是加速的解释规定的 #ST/T2617是加速的解释规定的 #ST/T2617是加速的解释规定的 #ST/T2617是加速的解释规定的 #ST/T2617是加速的解释规定的 #ST/T2617是加速的解释规定的 #ST/T2617是加速的解释规定的 #ST/T2617是加速的解释规定的 #ST/T2617是加速的解释规定的 #ST/T2617是加速的解释规定的 #ST/T2617是加速的解释机 #ST/T2617是加速的解释机 #ST/T2617是加速的解释机 #ST/T2617是加速的解释机 #ST/T2617是加速的解释机 #ST/T2617是加速的解释机 #ST/T2617是加速的解释机 #ST/T2617是加速的解释机 #ST/T2617是加速的解释机 #ST/T2617 #ST/T2617 #ST/T2617 #ST/T2617 #ST/T2617 #ST/T2617 #ST/T2617 #ST/T2617 #ST/T2617 #ST/T261 #ST/T2617 #ST/T261 #ST/T261 #ST/T2617 #ST/T261 #ST/T261##ST/T261 #ST/T261 |           |           |           |                 |               |                 |  |  |  |

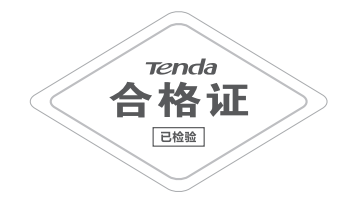

### 深圳市吉祥腾达科技有限公司

地址: 深圳市南山区西丽中山园路1001号TCL高新科技园E3栋6~8层 网址: www.tenda.com.cn 技术支持邮箱: tenda@tenda.com.cn 技术支持热线: 400-6622-666 热线服务时间: 周一至周日 上午9:00~12:00 下午13:30~18:00 (节假日除外) 微信公众号人工服务时间:周一至周日 9:00~21:30 (节假日除外)

### 版权所有©2022深圳市吉祥腾达科技有限公司。保留一切权利。

由于产品版本升级或其它原因、本文档内容会不定期更新。文中所有信息仅作为 使用指导,不构成任何形式的担保,

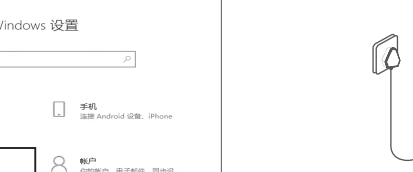